## **Register for Classes in Tiger Scheduler**

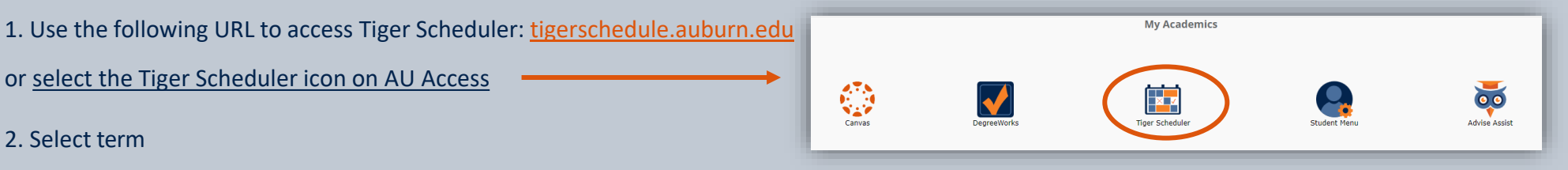

- 3. Agree to Financial Obligation Statement (also known as Action Item Processing or AIP)
- 4. Begin registration

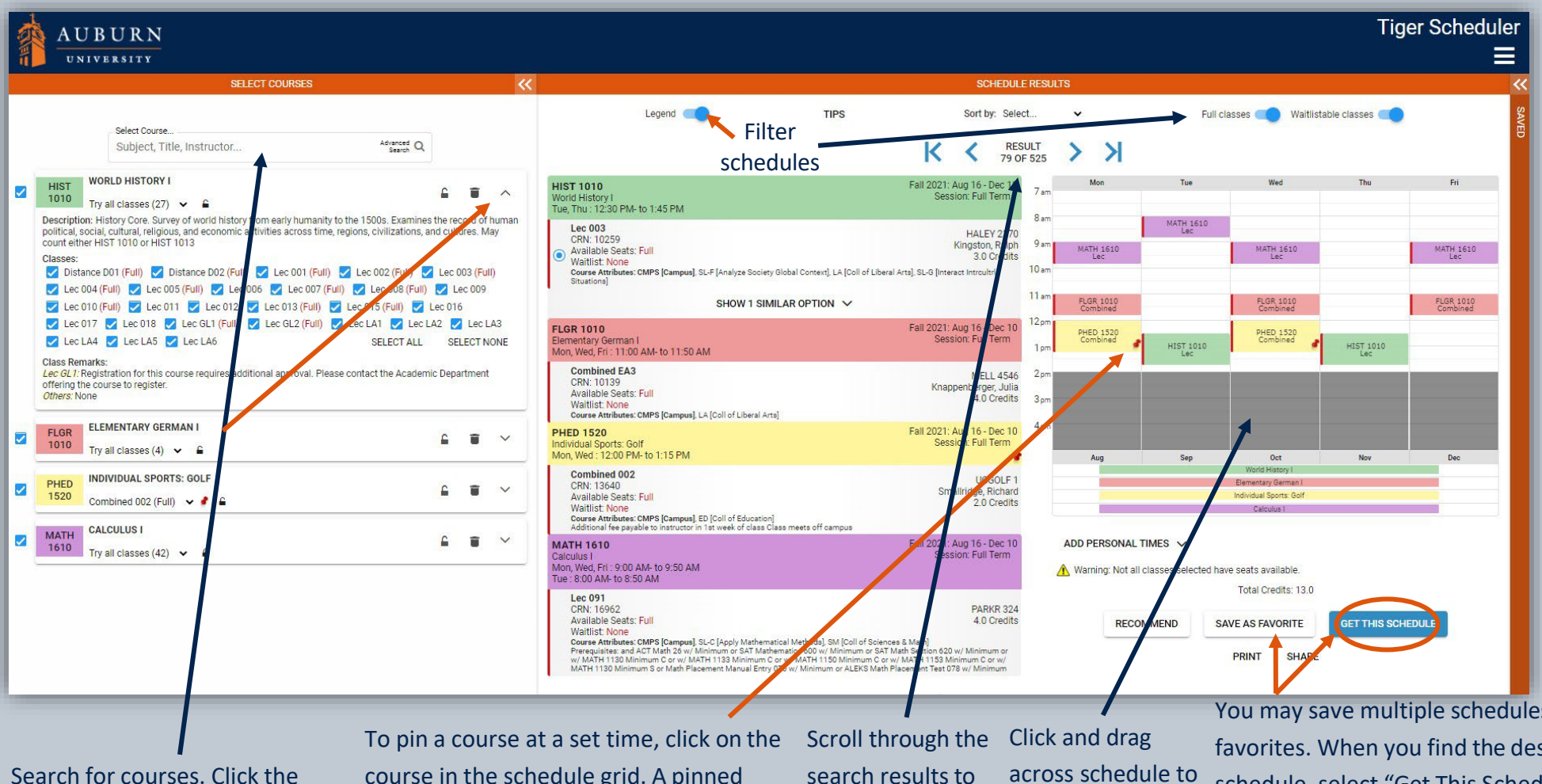

arrow to expand course details.

course in the schedule grid. A pinned course remains at the pinned time when scrolling though the results. search results to across schedule to locate a desired block off personal schedule. time. You may save multiple schedules as favorites. When you find the desired schedule, select "Get This Schedule" to complete registration on the next page.

|                                                                                                    | SCHEDULE RESULTS     |                                 |                                      |                                                                                                    |                                                                                                    |        |                                 |                                                                           |
|----------------------------------------------------------------------------------------------------|----------------------|---------------------------------|--------------------------------------|----------------------------------------------------------------------------------------------------|----------------------------------------------------------------------------------------------------|--------|---------------------------------|---------------------------------------------------------------------------|
| Legend CTIPS                                                                                                    | Sort b               | 2 Selecture                     | Full classes 👘 Wäldistable classes 👘 | Legend                                                                                                    |                                                                                                    |        | Getting Schedule                |                                                                           |
| Class                                                                                                    | Action               | Options                         | Result                               | Class                                                                                                    |                                                                                                    | Action | Options                         | Result                                                                    |
| ENGL 1120 Spring 2022: Jan 12 - May 1<br>English Composition II Session: Full Term<br>Mon, Wed, Fri 8:00 AM- to 8:50 AM<br>Lec 001<br>GRN: 10127 3.0 Credits<br>Course Artibuter: LA & Englisher and Mag Hol<br>Course Artibuter: LA & Englisher and Mag Hol<br>Prepugiting: and w/ ENGL 1100 Minimum C or w/ ENGL 1103<br>Minimum C or w/ ENGL 1100 Minimum C or w/ ENGL 1103                                                                                                    | Enroll               | Web Registered** 🗸              |                                      | ENGL 1120<br>English Composition II<br>Mon, Wed, Fri: 8:00 AM- to 8:50 A<br>Lec 001<br>CRN: 10127<br>Available Seats: 25<br>Composed, SL-A Locate, Englisher,<br>Perposed, SL-A Locate, Englisher,<br>Perposed, SL-A Locate, Englisher,<br>Perposed, SL-A Locate, Englisher,<br>Perposed, SL-A Locate, Englisher,<br>Perposed, SL-A Locate, Englisher,<br>Perposed, SL-A Locate, Englisher,<br>Perposed, SL-A Locate, Englisher,<br>Perposed, SL-A Locate, Englisher,<br>Perposed, SL-A Locate, Englisher,<br>Perposed, SL-A Locate, Englisher,<br>Perposed, SL-A Locate, Englisher, SL-A Locate, SL-A Locate,<br>Perposed, SL-A Locate, SL-A Locate, S                                                                                                    | Spring 2022: Jan 12 - May 1<br>Session: Full Term<br>M<br>3.0 Credits<br>al Arts, SL-D (Write/Revise Variety<br>and Use Info)<br>Immum C or w/ ENGL 1103<br>num C                                                                                                | Enroll | Lec 10127: **Web Registered** 🗸 | Registered                                                                |
| CHEM 1040 Spring 2022: Jan 12 - May 1<br>Fundamental Chemistry II Session: Full Term<br>Mon. Wed. Fr. 12:00 PM- to 12:50 PM<br>Lec 001<br>CRN: 10166 3.0 Credits<br>Available Seats: 260<br>Course Attributes: SL4 Hoppy Scientific Principled, SM (Coll of<br>Sciences & Mart)<br>CREDITION (CHEM 1100 Minimum D or w/ CHEM 1033<br>Minimum D or w/ CHEM 1117                                                                                                    | Enroll               | Leo 10166: **Web Registered** 💙 |                                      | Hordsmetral Chemistry II Mon. Wed, Fri 12:00 PM-to 12:50 Lec 001 CRN: 1016 CRN: 1016 CRN: 1016 Corese Attribute: CLH (App) Sci Sciences Ment) Prerequistes and V/CHEM 1030 Minimum D CHEM 1041                                                                                                    | Session: Full Term So Credits So Credits strict Philoder Son (Coll of Minimum Dorw (CHEM 1033 mum Dorw (CHEM 1117 Spring 2022: Jan 12 - May 1                                                                                                    | Enroll | Leo (0160: **Web Registered** V | Registered                                                                |
| CHEM 1041 Spring 2022: Jan 12 - May 1<br>Fundamental Chemistry II Laboratory Session: Full Term<br>Tue : 8:00 AM to 10:50 AM<br>Lab 013<br>CRN: 12:600 1.0 Credits<br>Available Sests: 45<br>Orare Athibates: 34 H (Apply Scientific Principiel, 3M [Coll of<br>Perseptimes and (w) CHEM 1040 Concurrency Yes, Minimum D or<br>W (CHEM 1043 Concurrency Yes, Minimum D) and (w) CHEM 1101<br>Minimum D gwir (CHEM 1111)                                                                                                    | s Enroll             | Lab 12600: **Web Registered** 🗸 |                                      | Fundamental Chemistry II Laborat<br>Tue: 8:00 AM- to 10:50 AM<br>Bab CRN: 12:00<br>Available Seatt: 46<br>Course Attributes: SL-H Apply Sci<br>Boennes A Mentj<br>W CHEM 1042 Concurrency: Ves.<br>Memory D or w/ CHEM 1111 Ment<br>Memory D or w/ CHEM 1111 Ment<br>Memory D or w/ CHEM 1111 Ment<br>Memory D or w/ CHEM 1111 Ment<br>Memory D or w/ CHEM 1111 Ment<br>Memory D or w/ CHEM 1111 Ment<br>Memory D or w/ CHEM 1111 Ment<br>Memory D or w/ CHEM 1111 Ment<br>Memory D or w/ CHEM 1111 Ment<br>Memory D or w/ CHEM 1111 Ment<br>Memory D or w/ CHEM 1111 Ment<br>Memory D or w/ CHEM 1111 Ment<br>Memory D or w/ CHEM 1111 Ment<br>Memory D or w/ CHEM 111 Ment<br>Memory D or w/ CHEM 1111 Ment<br>Memory D or w/ CHEM 111 Ment<br>Memory D or w/ CHEM 111 Ment<br>Me | ory Session: Full Term<br>1.0 Credits<br>antific Principles], SM [Coll of<br>IConcurrency: Yes, Minimum D or<br>Minimum D and (w/ CHEM 103)<br>mm D or w/ CHEM 1118<br>Spring 2022: Jan 12 - May 1                                                               | Enroll | Los 15020 (*Web Banisteret** v  | Begistered                                                                |
| MATH 1610 Spring 2022: Jan 12 - May 1<br>Calculus I Seesion: Full Term<br>Mon. Wed. Fri - 9:00 AM- to 9:50 AM<br>Tus: 800 AM- to 8:50 AM<br>Lee 91<br>CRN- 19933 4.0 Credits<br>Course Attivutes: SLC Lpdy Mathematical Methods]. SM Coll of<br>Sciences 6 Math<br>Prerequistes: ad ACT Math 26 w/ Minimum or Math 1130<br>Minimum or SAT Math Sector 620 w/ Minimum or WATH 1133<br>Minimum or V MATH 1133 Minimum Cor Math Piscement Manual<br>Entry 076 w/ Minimum or ALEKS Math Piscement Manual<br>Entry 076 w/ Minimum or ALEKS Math Piscement Test 078 w/<br>Minimum | 5 Enroll             | Lec 15933: **Web Registered** 🗸 |                                      | Calculus 1<br>Mon: Wed. Fr: 9:00 AM-to 9:50 A<br>Thu: 8:00 AM-to 8:50 AM<br>Lec 91<br>CRi: 15933<br>Available Seats: 46<br>Course Athobase: 54.C (Apply Ma<br>Science 8 Meth)<br>RV (Marmon C or V) MATH 1133 Min<br>Memory C or V) MATH 1133 Min<br>Entry 076 w/ Marmon At LRS 5<br>Minimum<br>HIST 1020<br>World History II                                                                                                    | Session: Full Term<br>M<br>4.0 Credits<br>hematical Methods], SM (Coli of<br>Minimum or SAT Mathematics 400<br>200 w (Minimum or W MATH 1150<br>mum C or Wing Hacement Manual<br>lath Placement Test 078 w)<br>Spring 2022: Jan 12 - May 1<br>Session: Full Term | Enroll | Leo 10478: **Web Registered** V | Registered                                                                |
| HIST 1020 Spring 2022: Jan 12 - May 1<br>World History II Session: Full Term<br>Mon. Wed, Fri: 10:00 AM- to 10:50 AM<br>Lec 002<br>CRN: 10478<br>CRN: 10478<br>CRN: 10478<br>CRN: Aulable Seats: 100<br>Course Attributes: SLF (Binkersch Introducti Situatione)<br>Course Attributes: SLF (Binkersch Introducti Situatione)                                                                                                    | Enroll<br>DO ACTIONS | Lec 10478: **Web Registered** V |                                      | Mon. Wed, Fri: 10.00 AM- to 10.50<br>Lec 002<br>CRN: 10.478<br>(a Available Seats: 100<br>Course Arthoders SLF (Finalyse S<br>Losed Arts), SL-5 (interest introde                                                                                                    | AM<br>3.0 Credits<br>sciety Global Context), LA (Coll of<br>Situationa)                                                                                                    | Enroll |                                 | RETURN TO 'SELECT OF<br>Clickows harton to view the lat<br>of your parse. |

1. Under Options, Web Registered is automatically selected if the class has open seats. If the class is full and wait list seats are available, Wait List is automatically selected. When finished, click Do Actions.

2. Registration results will be displayed. If a student is unable to register or wait list, an explanation will be provided explaining why registration was unsuccessful.

3. Select Return to Select Courses to go back to the schedule results.